リファレンスガイド HP ENVY Inspire 7200 series

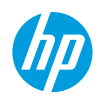

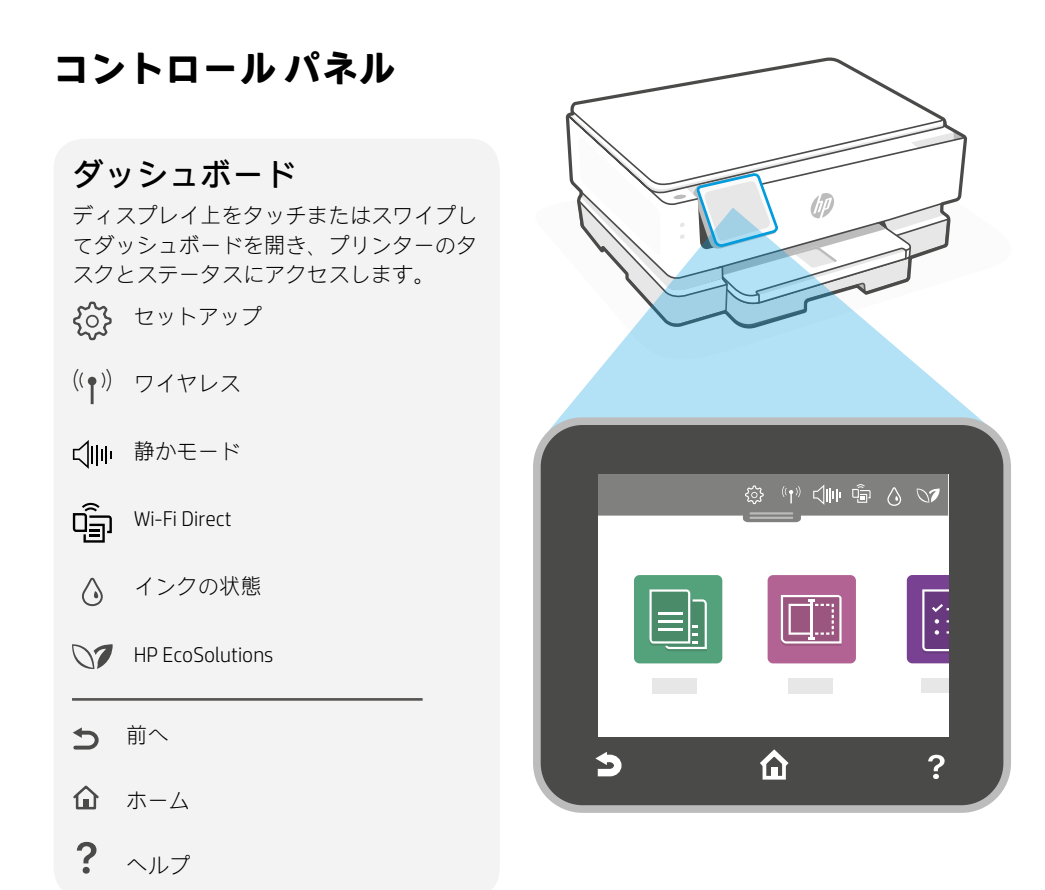

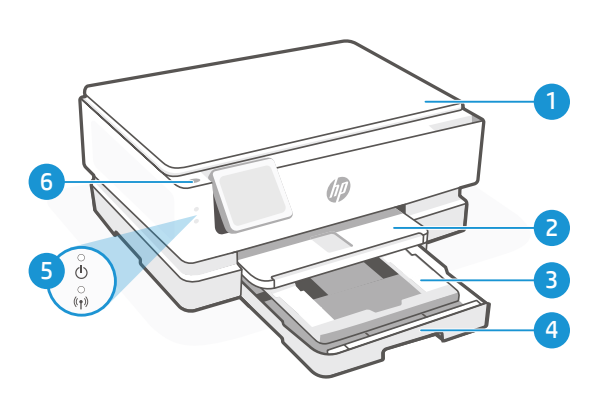

# プリンターの機能

- 1 スキャナーカバー
- 2 排紙トレイ
- 3 フォトトレイ
- 4 メイントレイ (レター/A4、4x12インチフォト)
- 5 電源ランプおよび Wi-Fi ランプ
- 6 電源ボタン

### プリンターの更新

このプリンターでは、ファームウェアの自動更新がオンになっています。この設定を変更するに は、hp.com/support でオンラインの製品ユーザー ガイドを参照してください。HP のプライバシー ポ リシーおよびデータの収集に関する情報については、hp.com/privacy を参照してください

## Wi-Fi および接続に関するヘルプとヒント

セットアップ中またはセットアップ後にソフトウェアがプリンターを見つけられない場合 は、以下の条件を確認して問題を解決してください。

| セットアップ中                                                                      |                                                                                                    |  |
|------------------------------------------------------------------------------|----------------------------------------------------------------------------------------------------|--|
| 潜在的な問題                                                                       | 解決策                                                                                                    |  |
| プリンターの Wi-Fi セットアップモード<br>がタイムアウトしました (Wi-Fi ランプが<br>点滅していない)                | HP ソフトウェアがプリンターを見つけられない場合は、プリンターはセットアップモードを終了している可能性があります。                                                                                                    |  |
|                                                                              | コントロール パネルを確認し、画面の指示に従って [セ<br>ットアップの再開] を選択します。                                                                                                    |  |
| コンピューターまたはモバイル デバイス<br>が プリンターから離れすぎています                                     | コンピューターまたはモバイル デバイスをプリンター<br>に近づけて ください。お使いのデバイスは、プリンタ<br>ーの Wi-Fi 信号の<br>範囲外にいる可能性があります。                                                                                  |  |
| コンピューターが仮想プライベート ネッ<br>トワーク (VPN) またはリモート ワーク ネ<br>ットワークに接続されています            | HP Smart ソフトウェアをインストールする前に<br>VPN から切断してください。VPN に接続されている<br>と、Microsoft Store からアプリをインストールできませ<br>ん。プリンターのセットアップが完了してから再度 VPN<br>に接続して ください。                              |  |
|                                                                              | <b>注記:</b> VPN から切断する前に、位置情報と Wi-Fi ネッ<br>トワークのセキュリティを考慮してください。                                                                                                    |  |
| コンピューターで Wi-Fi がオフになって<br>います (Ethernet で接続されているコンピ<br>ューター)                 | お使いのコンピューターが Ethernet で接続されている場<br>合、プリンターのセットアップ中はコンピューターの<br>Wi-Fiをオンに<br>してください。Ethernet ケーブルを一時的に取り外し<br>て、Wi-Fi 経由でセットアップを完了します。                                      |  |
| お使いのコンピューターまたはモバイ<br>ルデバイスで Bluetooth がオフになって<br>います。<br>お使いのモバイル デバイスで位置情報サ | お使いのコンピューターまたはモバイル デバイスの<br>Bluetooth をオンにしてプリンターのセットアップを完<br>了してください。モバイル デバイスの場合は、位置情<br>報サービスもオンにしてください。Bluetooth および位<br>置情報サービスは、ソフトウェアがネットワークとプ<br>リンターを検出するのに役立ちます。 |  |
| ービスがオフになっています。                                                               | <b>注記</b> :位置情報が特定されておらず、セットアッ<br>ププロセスの一環として位置情報が HP に送信され<br>ていません。                                                                                                    |  |

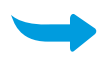

| セットアップ後                                              |                                                                                                    |
|------------------------------------------------------|----------------------------------------------------------------------------------------------------|
| 潜在的な問題                                               | 解決策                                                                                                    |
| セットアップ後、プリンターはネットワ<br>ークに再接続またはネットワークへの接<br>続を維持しません | <ol> <li>プリンターのコントロールパネルで下方向にスワイ<br/>プしてダッシュボードを開きます。</li> <li>[ネットワ ③ ーク セットアップ]&gt;[ネットワーク設定<br/>の復元]をタッチします。指示に従って[はい]をタッ<br/>チします。Wi-Fi ランプが青色で点滅します。</li> <li>お使いのコンピューターまたはモバイルデバイスで<br/>HP Smartを閉じてから再度開きます。</li> <li>HP Smartで、プリンターカードを右クリックするか<br/>押し続けて、[ホーム] 画面からプリンターを削除しま<br/>す。次に、プリンターを再度追加し、画面上の指示に<br/>従います。</li> </ol> |

### プリンター ハードウェアのセットアップ情報

HP Smart ソフトウェアの指示に従うとセットアップを簡単に実行できます。ソフトウェアをイ シストールするには、123.hp.com にアクセスしてください。

#### カートリッジの取り付け

1. スキャンカバーが閉じていることを確認してください。前部カバーを開けて、図に示すようにカート リッジアクセスドアを持ち上げます。

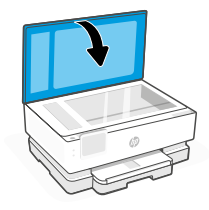

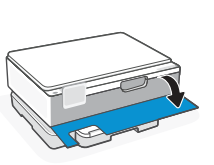

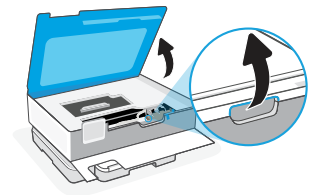

Ch Ch

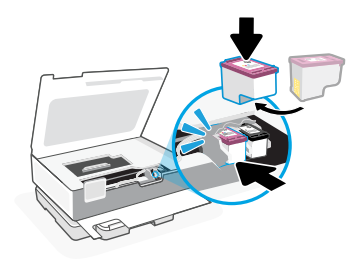

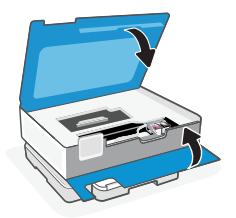

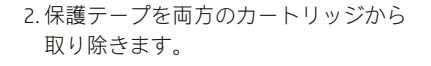

カートリッジを回転させて高い方がプリンター側を向くようにします。カチッと音がするようにカートリッジを挿入します。

 完了したら、インクホルダー アクセスドアお よびフロントドアを閉じます。

#### レターまたは A4 用紙をセットします

1. メイン トレイを開きます。

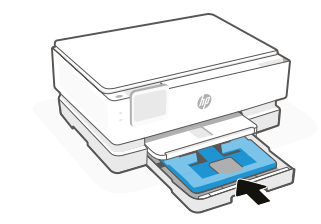

2.フォトトレイを押し込んでメイ ントレイにアクセスします。

 用紙ガイドを広げます。レタ ーまたは A4 用紙をセットしま す。用紙を完全にトレイに押し 込み、ガイドを調整します。

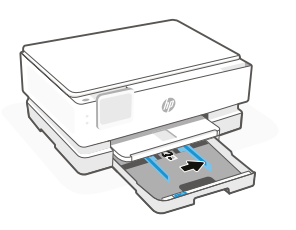

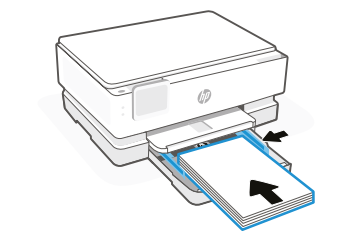

 メイントレイを閉じます。 排紙トレイの拡張部を引き出し ます。

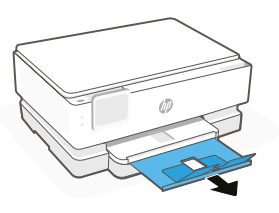

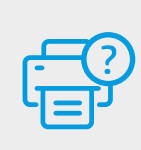

#### プリンターのトラブルシューティングおよびビデ オについては、HP サポート サイトにアクセスし てください。お使いのモデル名を入力してプリン ターを検索してください。

ヘルプとサポート

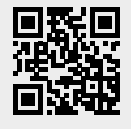

hp.com/support

ここに記載された情報は予告なく変更される場合があります。

© Copyright 2021 HP Development Company, L.P.

Microsoft and Windows are either registered trademarks or trademarks of Microsoft Corporation in the United States and/or other countries. Mac, OS X, macOS, and AirPrint are trademarks of Apple Inc., registered in the U.S. and other countries. Android is a trademark of Google LLC. iOS is a trademark or registered trademark of Cisco in the U.S. and other countries and is used under license.

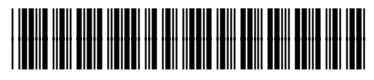

242P9-90002